# <u>产品特点</u>

- 可选Intel®第6/7/8代Core i3/i5/i7 CPU
- DDR4 SODIMM x2,最大支持32GB 内存
- VGA+HDMI 双显,同步/异步模式
- 双存储,1个2.5" 硬盘接口, 1个mSATA 接口
- 9~36V 宽压输入
- 低功耗无风扇
- 宽温 -20℃~70℃

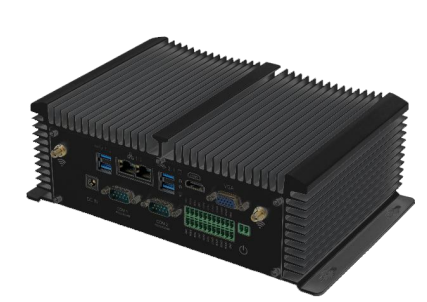

### 性能参数

| 系统     |                                                                                                    |
|--------|----------------------------------------------------------------------------------------------------|
| 处理器    | 可选Intel® 第6/7/8代Core i3/i5/i7 CPU                                                                                                    |
| 系统内存   | DDR4 SODIMM x2, 最大支持32GB                                                                                                    |
| 显示     | HDMI, VGA                                                                                                    |
| 以太网    | 2 x GbE RJ45 Intel® i211-AT                                                                                                    |
| I/O 接口 | <ul> <li>4 x USB2.0, 4 x USB3.0</li> <li>2 x DB-9 COM1&amp;COM2, RS-232/422/485</li> <li>4 x 3-wire RS-232 凤凰端子</li> <li>1 x 8bit GPIO凤凰端子</li> <li>1 x Audio Line-out, 1 x Audio Mic-in</li> <li>2 x 4Ω 3W 功放输出 (可选)</li> <li>1 x LVDS (可选)</li> <li>1 x Power Button, 1 x Reset Button, 1 x Clear CMOS button</li> <li>1 x Power LED, 1 x HDD LED</li> <li>1 x Power input</li> <li>1 x SIM 卡槽</li> <li>2 x 天线接口, 用于WIFI/3G/4G</li> <li>1 x 凤凰端子远程开关接口</li> </ul> |
| 存储     | 1x MSATA<br>1x HDD/SSD 默认512G                                                                                                    |
| 扩展槽    | Mini-PCle x 1 全卡,板载SIM卡插槽,支持3G/4G 模块<br>Mini-PCle x 1 半卡,支持WIFI蓝牙                                                                                                    |
| 看门狗定时器 | 1~255 秒可编程设置                                                                                                    |
| 支持系统   | Windows® 7 /8/10,WES 7,LINUX                                                                                                    |
| 结构     |                                                                                                    |
| 材质     | 铝                                                                                                    |
| 安装方式   | 支持桌面和壁挂式                                                                                                    |
| 尺寸     | 248 x 150 x 83 mm                                                                                                    |
| 重量     | TBD                                                                                                    |
| 使用环境   |                                                                                                    |
| 工作温度   | -20 ~ 70°C                                                                                                    |
| 存储温湿度  | -30~70°C;95% @40°C, 无凝结                                                                                                    |
| 电源     |                                                                                                    |
| 电源输入   | DC 9~36V 宽压输入                                                                                                    |

## 产品说明书 WEBVISION系列本地服务器

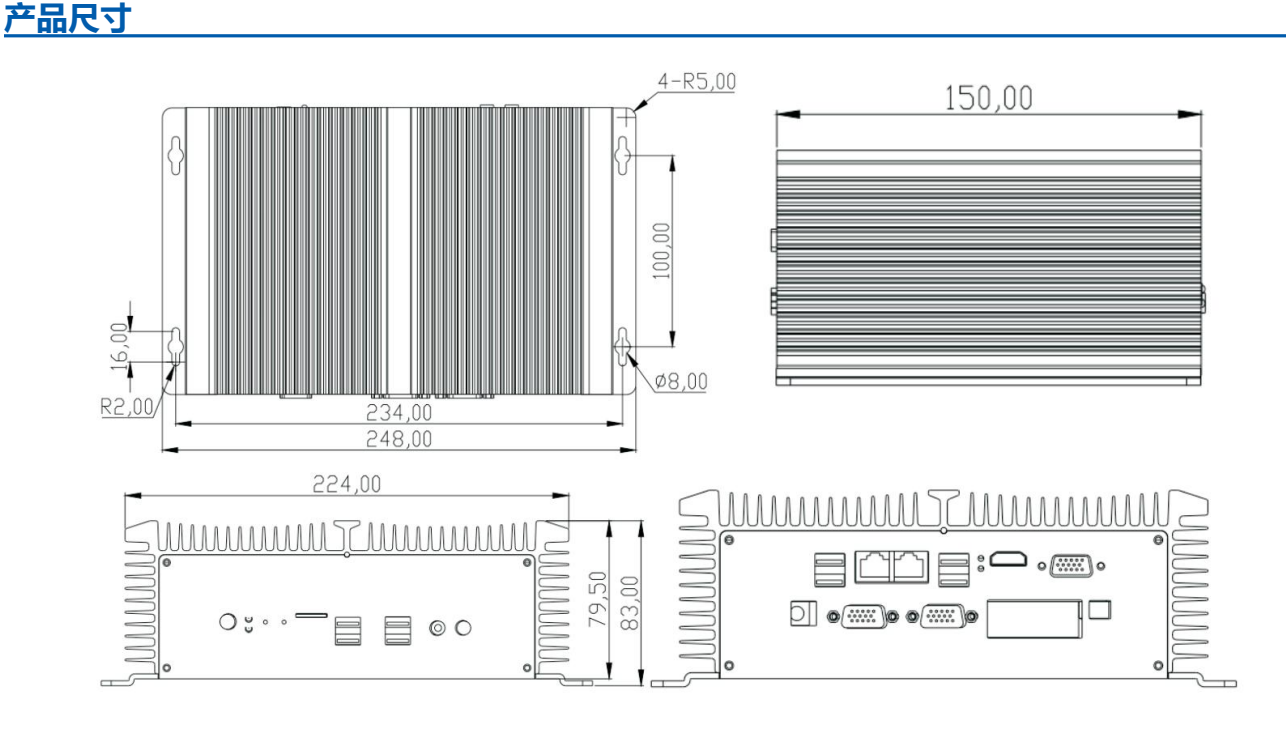

#### 操作说明——IP地址修改

1、开机:通过配件中的电源适配器,接入电源接口,键盘鼠标和显示器,如图1所示。按下电源开启键,如图2待 红灯亮起,服务器正在启动,嘀一声后等待2分钟左右启动完成。

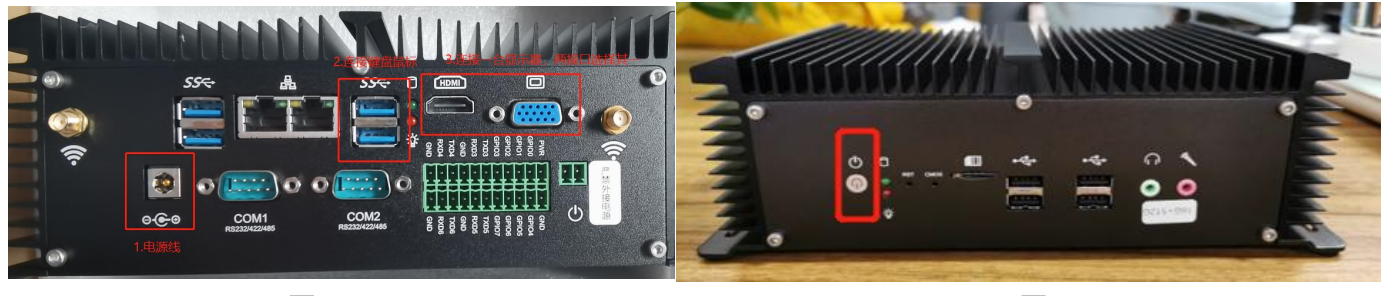

图1

图2

2、开机完成后,显示器界面如图3所示,login处输入用户名root。Password处输入密码,密码为techsel123\$, 输入密码不显示,然后回车,成功进入工控机。

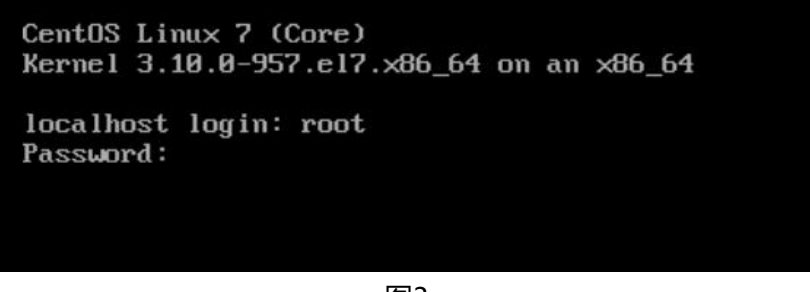

图3

3、使用键盘输入nmtui指令,如图4所示。

CentOS Linux 7 (Core) Kernel 3.10.0-957.el7.x86\_64 on an x86\_64 localhost login: root Password: Last login: Mon Jun 7 17:25:20 on tty1 Eroot@localhost ~]# nmtui

图4

4、回车后可进入IP修改界面,如图5所示

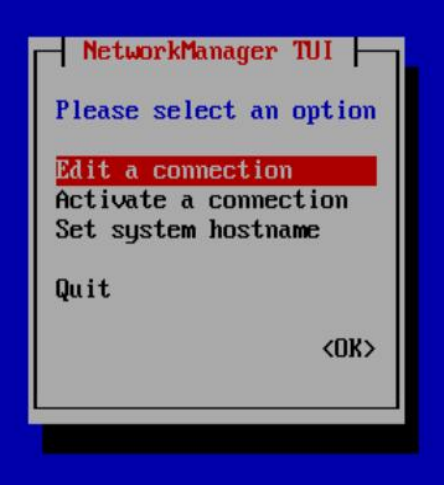

图5

5、进入界面后通过键盘控制红色光标上下移动,进行选择,选择Edit a connection后回车,进入修改界面,如 图6所示。

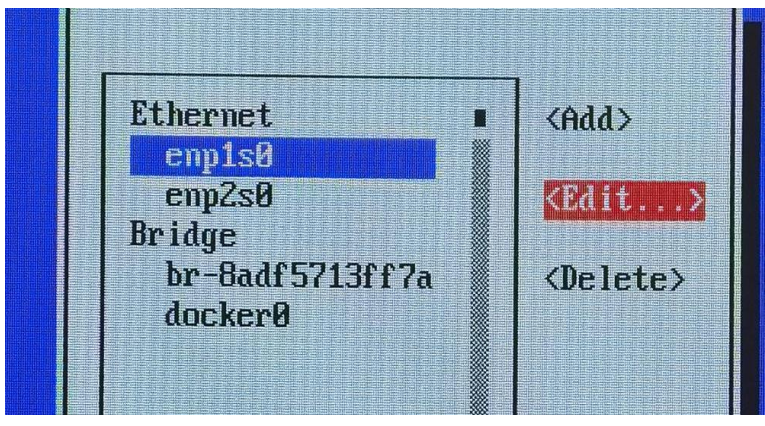

图6

WEBVISION系列本地服务器

6、通过上下左右键盘,选择enp1s0,再选择Edit,可进入编辑修改页面。修改IPv4部分的Address.修改结束 后,通过键盘选择最右下角的OK退出,再选择BACK,最后选择OK。

| Edit Connection                                                                                                    |                             |  |
|----------------------------------------------------------------------------------------------------|-----------------------------|--|
| Profile name ens192<br>Device ens192 (00:50:56:86:BC:64)                                                                                                    |                             |  |
| = ETHERNET                                                                                                    | <show></show>               |  |
| IPv4 CONFIGURATION <manual> Addresses 192.168.0.100/24</manual>                                                                                                    | <hide></hide>               |  |
| Gateway 192.168.8.1<br>DNS servers 192.168.8.1<br>(Add)<br>Search domains (Add)                                                                                                    |                             |  |
| Routing (No custom routes) <edit><br/>[] Never use this network for default route<br/>[] Ignore automatically obtained routes<br/>[] Ignore automatically obtained DNS parameters</edit> |                             |  |
| [ ] Require IPv4 addressing for this connection                                                                                                    |                             |  |
| = IPv6 CONFIGURATION <ignore></ignore>                                                                                                    | <show></show>               |  |
| [X] Automatically connect<br>[X] Available to all users                                                                                                    |                             |  |
|                                                                                                    | <cancel> <ok></ok></cancel> |  |

图7

7、敲入指令reboot重启工控机,新改的IP生效,如图8所示。

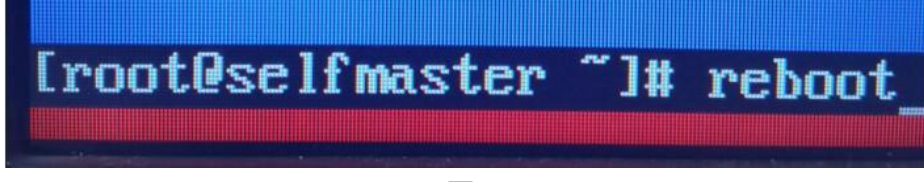

图8

#### 本文所含信息如有变更,不予另行通知。本文保有未经通知即可变更与修改文本内容之权利